Тренинговый Центр Анфисы Бреус "Вдохновение"

Пошаговые инструкции по управлению и ведению блога на WordPress

# Урок №9

### Тема: Публикация статьи (записи). Визуальный редактор

Вопросы:

- Как создать запись
- Опубликовать или сохранить
- Редактор записей (организация рабочего пространства)
- Визуальный редактор (подробный разбор возможностей)
- Что делать, если нет визуального редактора
- Викторина

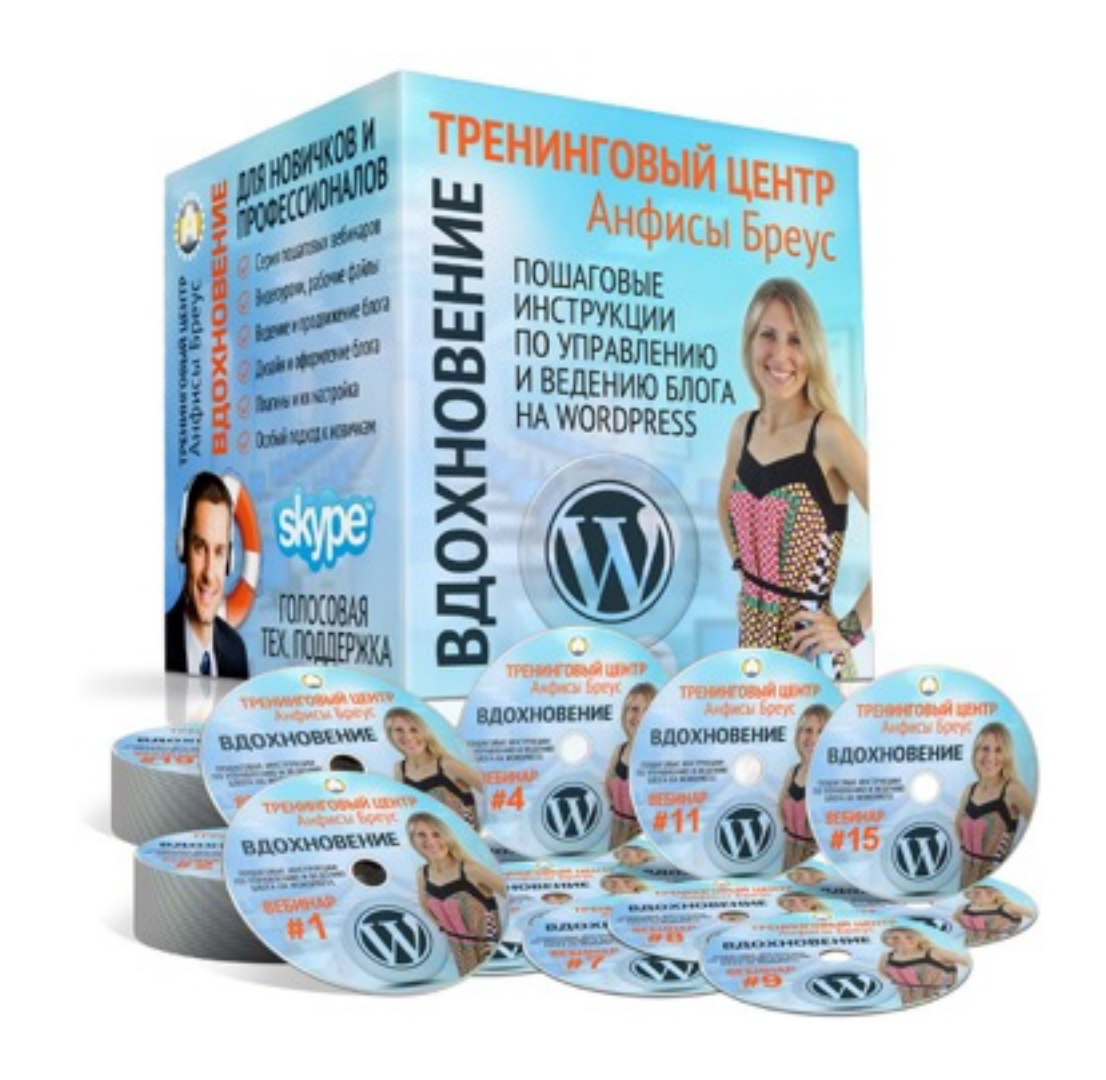

http://wptraining.ru

### Как создать запись

## Шаг 1

перейти в раздел «Записи»
 перейти в подраздел «Добавить новую»

Перейти в раздел «записи»

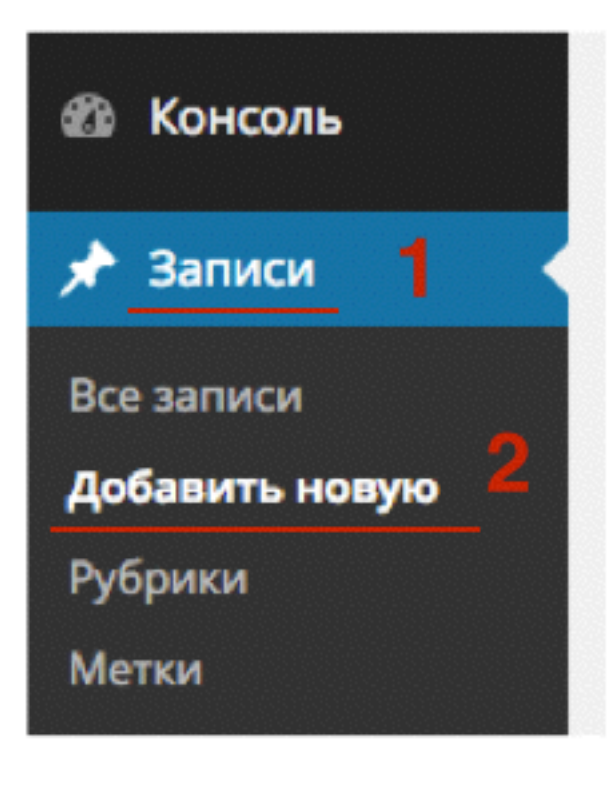

## 1. Написать заголовок 2. Написать текст статьи

#### Заголовок, Текст

| 🖚 Консоль                                                                              |   |                                                                                                    |                         | Настройки экрана 🔻 Помощь 🔻                                                                             |
|----------------------------------------------------------------------------------------|---|----------------------------------------------------------------------------------------------------|-------------------------|----------------------------------------------------------------------------------------------------|
|                                                                                        |   | дооавить запись                                                                                                    |                         |                                                                                                    |
| 🖈 Записи                                                                               | 1 | Заголовок статьи                                                                                                    |                         | Опубликовать                                                                                            |
| Все записи<br><b>Добавить новую</b><br>Рубрики<br>Метки<br><b>Порина</b><br>Медиафайлы |   | Постоянная ссылка: http://localhost:8888/wpform/zagolovok-stati/ Изменить Просмотреть запись<br>9. Добавить медиафайл В I мес 臣 臣 任 一 臣 主 臣 @ 怨 臣  Абзац | Визуально Текст         | Сохранить Просмотреть Статус: Черновик Изменить Видимость: Открыто Изменить Опубликовать сразу Изменить |
| <ul><li>Страницы</li><li>Комментарии</li></ul>                                         | 2 | Текст новой статьи.                                                                                                    |                         | Удалить Опубликовать                                                                                    |
| 🔊 Внешний вид                                                                          |   |                                                                                                    |                         | Рубрики                                                                                                 |
| 🖌 Плагины 🚺                                                                            |   |                                                                                                    |                         | Все рубрики Часто используемые                                                                          |
| 🚢 Пользователи                                                                         |   |                                                                                                    |                         | Без рубрики                                                                                             |
| 🖋 Инструменты                                                                          |   |                                                                                                    |                         | плагины                                                                                                 |
| 🗄 Настройки                                                                            |   |                                                                                                    |                         | C WabhoH AB-Inspiration                                                                                 |
| Входная<br>страница                                                                    |   |                                                                                                    |                         | <u>+ Добавить новую рубрику</u>                                                                         |
| 🔅 Форма                                                                                |   | р<br>Количество слов: 3<br>Чернов                                                                                                    | ик сохранён в 11:17:34. | Метки                                                                                                   |
|                                                                                        |   |                                                                                                    |                         |                                                                                                    |

## Шаг З

1. Отметить рубрику

| 🛍 Консоль                                               | Добавить запись                                                                                                    |                | Настройки экрана 🔻 Помощь 🤻                                                                       | r  |
|---------------------------------------------------------|----------------------------------------------------------------------------------------------------|----------------|---------------------------------------------------------------------------------------------------|----|
| 🖈 Записи 🔷 🗸                                            | Заголовок статьи                                                                                                    |                | Опубликовать                                                                                      |    |
| Все записи<br><b>Добавить новую</b><br>Рубрики<br>Метки | Постоянная ссылка: http://localhost:88888/wpform/zagolovok-stati/ Изменить Просмотреть запись<br>Фл Добавить медиафайл Визуал В I мес = = 66 - = = @ 22 = @ 22 = == | текст          | Сохранить Просмотреть<br>Ф Статус: Черновик <u>Изменить</u><br>Видимость: Открыто <u>Изменить</u> |    |
| 9; Медиафайлы                                           | Абзац 🔻 🖳 🖌 💼 🖉 Ω 🚝 票 🕇 🥐 🕼                                                                                                    |                | П Опубликовать сразу <u>Изменить</u>                                                              |    |
| <ul><li>Страницы</li><li>Комментарии</li></ul>          | Текст новой статьи.                                                                                                    |                | Удалить Опубликовать                                                                              |    |
| 🔊 Внешний вид                                           |                                                                                                    |                | Рубрики                                                                                           | A. |
| 🖆 Плагины 🚺<br>🚢 Пользователи                           |                                                                                                    |                | Все рубрики Часто используемые                                                                    |    |
| 🎤 Инструменты                                           |                                                                                                    |                | <ul> <li>плагины</li> <li>шаблон AB-Inspiration</li> </ul>                                        |    |
| Настройки                                               |                                                                                                    |                | + Добавить новую рубрику                                                                          |    |
| Входная<br>страница                                     |                                                                                                    |                |                                                                                                   |    |
| Форма                                                   | р<br>Количество слов: 3 Черновик сохран                                                                                                    | ен в 11:17:34. | Метки                                                                                             |    |

## Шаг 4

1. Сохранить или опубликовать

| 🛍 Консоль                                               | Добавить запись                                                                                                    | Настройки экрана 🔻 Помощь 🔻                                                                               |
|---------------------------------------------------------|----------------------------------------------------------------------------------------------------|----------------------------------------------------------------------------------------------------|
| 🖈 Записи 🔷                                              | Заголовок статьи                                                                                                    | Опубликовать                                                                                              |
| Все записи<br><b>Добавить новую</b><br>Рубрики<br>Метки | Постоянная ссылка: http://localhost:8888/wpform/zagolovok-stati/ Изменить Просмотреть запись<br>91 Добавить медиафайл Визуально Текст В I не = = 66 - = = = 2 2 22 = = 2 22 22 = = 2 22 22 = 22 22 | Сохранить         Просмотреть           Р Статус: Черновик Изменить           Видимость: Открыто Изменить |
| 9; Медиафайлы                                           | Абзац ▼ Ц ≡ <u>А</u> ▼ 🛱 🖉 Ω ቹ 🚏 ↑ /* 🚱                                                                                                    | ПП Опубликовать сразу <u>Изменить</u>                                                                     |
| <ul><li>Страницы</li><li>Комментарии</li></ul>          | Текст новой статьи.                                                                                                    | Удалить 2 Опубликовать                                                                                    |
| 🔊 Внешний вид                                           |                                                                                                    | Рубрики                                                                                                   |
| 🖆 Плагины 🚺                                             |                                                                                                    | Все рубрики Часто используемые                                                                            |
| 🛓 Пользователи                                          |                                                                                                    | Без рубрики                                                                                               |
| 🖉 Инструменты                                           |                                                                                                    | плагины                                                                                                   |
| 🖽 Настройки                                             |                                                                                                    | <ul> <li>Фаблон Ав-Inspiration</li> <li>+ Добавить новую рубрику</li> </ul>                               |
| Входная<br>страница                                     |                                                                                                    | - Hoogen propriet                                                                                         |
| ф Форма                                                 | p<br>Kanada and a second a second a second a second a second a second a second a second a second a second a second                                                                                 | Метки                                                                                                    |
| A Coopings vous                                         | Количество слов: 3 Черновик сохранен в 11:17:34.                                                                                                    |                                                                                                    |

### Опубликовать или сохранить

Сохранить - Статья остается в черновиках, не видна на блоге Опубликовать - Статья появляется на блоге

### В разделе «Все записи»

- 1. Сортировка статей на Опубликованные и Черновики
- 2. Пометка «Черновик» в заголовке
- 3. В колонке «Дата» у опубликованной статьи дата публикации, у сохраненной статьи дата последнего изменения

| 🕫 Консоль        |                                                                            |                                    | Настройки экрана                     | ∀ Помощь ∀                |
|------------------|----------------------------------------------------------------------------|------------------------------------|--------------------------------------|---------------------------|
|                  | Эдписи добавить новую                                                      |                                    |                                      |                           |
| 🖈 Записи 🔷 🗸     | Все (8)   Опубликованные (4)   Черновики (4)   Корзина (1)                 |                                    |                                      | Поиск записей             |
| Все записи       | Действия 🛊 Применить Все даты 💠 Все рубрики                                | Фильтр                             |                                      | 📕 🔚 8 элементов           |
| Добавить новую   | Заголовок 2                                                                | Автор Рубрики                      | Метки 🗭                              | Дата 3                    |
| Рубрики<br>Метки | Заголовок статьи - Черновик<br>Изменить   Свойства   Удалить   Просмотреть | Анфиса Бреус шаблон AB-Inspiration | - 0                                  | 02.04.2015<br>Последнее   |
| 🖣 јМедиафайлы    |                                                                            |                                    |                                      | изменение                 |
| 📕 Страницы       | Как создать внешний вид блога за 15 минут                                  | Анфиса Бреус шаблон AB-Inspiration | ab-inspiration,<br>wordpress, Анфиса | 15.03.2015<br>Опубликован |
| 투 Комментарии    |                                                                            |                                    | opeys, woonon                        | <u>v</u>                  |

### В разделе «Консоль»

- 1. Раздел «Консоль» => «Главная»
- 2. Блок «Активность» список недавно опубликованных статей
- 3. Блок «Быстрый черновик» список сохраненных статей (черновики)

| 🚳 Консоль             | 14    | Koucon                                                                                   |                                                  |      | настроики экрана 🔻                                                           | Помощь -                     |                |
|-----------------------|-------|------------------------------------------------------------------------------------------|--------------------------------------------------|------|------------------------------------------------------------------------------|------------------------------|----------------|
|                       |       | КОНСОЛЬ                                                                                  |                                                  |      |                                                                              |                              |                |
| Главная<br>Обновления | •     | На виду                                                                                  |                                                  |      | Быстрый черновик                                                             |                              | *              |
| 🖈 Записи<br>🖫 Медиафа | айлы  | <ul> <li># 4 записи</li> <li># 1 комментарий</li> <li>WordPress 4.1.1 с темой</li> </ul> | оформления AB-Inspiration.                       |      | Заголовок<br>О чём хотите написать?                                          |                              |                |
| 📕 Страниц             | ы     | -                                                                                        |                                                  |      |                                                                              |                              |                |
| 🗭 Коммент             | тарии | Активность                                                                               |                                                  |      |                                                                              |                              |                |
|                       |       | Недавно опубликован                                                                      | ы                                                |      | Сохранить                                                                    |                              |                |
| 🎢 Внешни              | й вид | 15.03.2015, 20:04                                                                        | Как создать внешний вид блога за 15 минут        |      | Черновики 3                                                                  |                              |                |
| 🖆 Плагинь             | a 🚺   | 15.11.2014, 16:11                                                                        | 12 причин выбрать шаблон AB-Inspiration для б    | nora | Загодовок статьи 02.04.2015                                                  |                              | noeworperb bee |
| 🚢 Пользов             | атели | на WordPress                                                                             |                                                  |      | Текст новой статьи.                                                          |                              |                |
| 🖉 Инструм             | енты  | 15.11.2014, 16:11<br>настроить бизнес блог                                               | Как Самостоятельно создать и профессиональн      | 0    | Пост №4 — id1 04.10.2014                                                     |                              |                |
| 🖽 Настрой             | іки   | 08.10.2014, 10:02<br>text                                                                | Lorem lpsum has been the industry's standard dur | nmy  | Текст Поста №3 — id 27 Добро пожалов<br>Еще одна удивительная новость 14.03. | ать в WordPress<br>2015      |                |
| 🔅 Входная             | 1     | Комментарии                                                                              |                                                  |      | Lorem ipsum dolor sit amet, consectetur                                      | adipiscing elit. Sed blandit |                |

### Редактор записей

(организация рабочего пространства)

### Открыть запись в редакторе

- 1. Раздел «Записи» => «Все записи»
- 2. Навести мышку на заголовок статьи, нажать на ссылку «Изменить»

| 🖚 Консоль        | Записи добавить новую                                                        |  |  |  |  |  |
|------------------|------------------------------------------------------------------------------|--|--|--|--|--|
| 🖈 Записи 🔹       | Все (8)   Опубликованные (4)   Черновики (4)   Корзина (1)                   |  |  |  |  |  |
| Все записи       | Действия 🛊 Применить Все даты 💠 Все руб                                      |  |  |  |  |  |
| Добавить новую   | Заголовок                                                                    |  |  |  |  |  |
| Рубрики<br>Метки | Заголовок статьи - Черновик<br>2 Изменить   Свойства   Удалить   Просмотреть |  |  |  |  |  |
| 🧐 Медиафайлы     |                                                                              |  |  |  |  |  |
| 📕 Страницы       | Как создать внешний вид блога за 15 минут                                    |  |  |  |  |  |
| 🏴 Комментарии    |                                                                              |  |  |  |  |  |

### Стандартный редактор записи

| 🚳 Консоль                                                                                  | Добавить запись                                                                                                    |                      | Настройки экрана 🔻                                                        | Помощь ∀                         |
|--------------------------------------------------------------------------------------------|----------------------------------------------------------------------------------------------------|----------------------|---------------------------------------------------------------------------|----------------------------------|
| 🖈 Записи 🔷 🗸                                                                               | Заголовок статьи                                                                                                    |                      | Опубликовать                                                              |                                  |
| Все записи<br><b>Добавить новую</b><br>Рубрики<br>Метки                                    | Постоянная ссылка: http://localhost:8888/wpform/zagolovok-stati/ Изменить Просмотреть запись<br>9 Добавить медиафайл В І меє Щ Щ бб — Щ Щ С С С С С С С С С С С С С С С С С | Визуально Текст      | Сохранить Г<br><sup>Ф</sup> Статус: Черновик Изми<br>Видимость: Открыто И | Просмотреть<br>енить<br>1зменить |
| <ul> <li>Ф. Медиафайлы</li> <li>Страницы</li> <li>Комментарии</li> </ul>                   | Абзац ▼ U ≡ <u>А</u> ▼ 🛍 🖉 Ω ः ः т ́ ́ ́ ́ ́ ́ ́ ́ ́ ́ ́ ́ ́ ́ ́ ́ ́                                                                                                    |                      | Опубликовать сразу И<br>Удалить                                           | <u>вменить</u><br>тубликовать    |
| 🔊 Внешний вид                                                                              |                                                                                                    |                      | Рубрики                                                                   | *                                |
| <ul> <li>Плагины </li> <li>Пользователи</li> <li>Инструменты</li> <li>Настройки</li> </ul> |                                                                                                    |                      | Все рубрики Часто испо<br>Без рубрики<br>плагины<br>шаблон AB-Inspiratio  | ользуемые                        |
| Входная<br>страница                                                                        |                                                                                                    |                      | <u>- дооавить новую руори</u>                                             | Ω.                               |
| 🔅 Форма                                                                                    | р<br>Количество слов: 3 Черновик с                                                                                                    | сохранён в 11:17:34. | Метки                                                                     |                                  |

### Редактор на весь экран

| Добавить медиафайл                                                                                                    | Dunun ni un       |       |
|----------------------------------------------------------------------------------------------------|-------------------|-------|
|                                                                                                    | визуально         | Текст |
| B       I       ABC       I       I |                   |       |
| Текст новой статьи.                                                                                                    |                   |       |
|                                                                                                    |                   |       |
|                                                                                                    |                   |       |
|                                                                                                    |                   |       |
|                                                                                                    |                   |       |
| P                                                                                                    |                   |       |
| Количество слов: 3 Последнее изменение: Анфиса Бреу                                                                                                    | с; 02.04.2015 в 1 | 2:18  |

### Редактор на весь экран

- 1. В правом верхнем углу нажать на вкладку «Настройки экрана»
- 2. В разделе «Количество столбцов» выбрать 1 боковая колонка уйдет вниз под редактор
- 3. Скрыть левое меню. Нажать на ссылку «Свернуть меню»

Свернуть меню

|                                                                          | Настроики экрана                                                                                                    | Пом      | ощь ▼ |
|--------------------------------------------------------------------------|----------------------------------------------------------------------------------------------------|----------|-------|
|                                                                          |                                                                                                    | -        |       |
| 🚳 Консоль                                                                | На экране отображаются                                                                                                    |          |       |
| 📌 Записи                                                                 | <ul> <li>Исключение дополнительных блоков в статье</li> <li>Миниатюра записи</li> <li>Рубрики</li> <li>Метки</li> <li>Цитата</li> <li>Отправить обратные со</li> <li>Произвольные поля</li> <li>Обсуждение</li> <li>Ярлык</li> <li>Автор</li> </ul> | сылки    |       |
| Все записи<br>Добавить новую<br>Рубрики<br>Метки                         | Разметка экрана<br>Количество столбцов: <ul> <li>1</li> <li>2</li> </ul> <li>Включить растягивание редактора по высоте и полноэкранный режим.</li>                                                                                                  |          |       |
| <ul> <li>9) Медиафайлы</li> <li>Страницы</li> <li>Комментарии</li> </ul> | Настройки экрана А<br>Черновик записи обновлён. Просмотреть                                                                                                    |          |       |
| Внешний вид<br>Внешний вид                                               | Заголовок статьи                                                                                                    |          |       |
| <ul> <li>Плагины</li> <li>Пользователи</li> <li>Инстриценти</li> </ul>   | Постоянная ссылка: http://localhost:8888/wpform/zagolovok-stati/ Изменить Просмотреть запись<br>Дабавить медиафайл Ви                                                                                                    | изуально | Текст |
| Инструменты Настройки                                                    | B I ANK 註 註 66 一 註 註 ♂ ಔ ☲ ☶<br>A63au  ▼ 및 ☰ ▲ ▼ 歯 ♀ Ω 坪 軒 ↑ ┍ @                                                                                                    |          | ×     |
| <ul> <li>Входная<br/>страница</li> <li>Форма</li> </ul>                  | Текст новой статьи.                                                                                                    |          |       |

4

# Стандартный редактор без боковых колонок

| Заголовок статьи                                                                                                    |           |          |
|----------------------------------------------------------------------------------------------------|-----------|----------|
| Постоянная ссылка: http://localhost:8888/wpform/zagolovok-stati/ Изменить Просмотреть запись                                                                                          |           |          |
| Добавить медиафайл                                                                                                    | Визуально | Текст    |
| B $I \iff \equiv \equiv \iff - \equiv \equiv \equiv @ \otimes \equiv \equiv \equiv$<br>A63au $\checkmark \sqcup \equiv \land \checkmark \blacksquare @ @ \Omega \mp \mp \uparrow @ @$ |           | $\times$ |
| Текст новой статьи.                                                                                                    |           |          |

# Стандартный редактор без боковых колонок

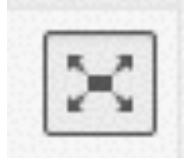

| ն Консоль                                                                                       | Добавить запись                                                                                                    |                   | Настройки экрана 🔻                                                                           | Помощь 🔻                            |
|-------------------------------------------------------------------------------------------------|----------------------------------------------------------------------------------------------------|-------------------|----------------------------------------------------------------------------------------------|-------------------------------------|
| 🖈 Записи 🧹                                                                                      | Заголовок статьи                                                                                                    |                   | Опубликовать                                                                                 |                                     |
| Все записи<br><b>Добавить новую</b><br>Рубрики<br>Метки<br><b>Эз Медиафайлы</b>                 | Постоянная ссылка: http://localhost:8888/wpform/zagolovok-stati/ Изменить Просмотреть запись<br>9. Добавить медиафайл<br>В $I \iff \equiv \equiv \& & = \equiv @ & = = @ & = = @ & = = @ & = = @ & = = = @ & = = = @ & = = = =$ | уально Текст      | Сохранить Про<br>Статус: Черновик Измени<br>Видимость: Открыто Изм<br>Опубликовать сразу Изм | осмотреть<br>ИТЬ<br>Иенить<br>енить |
| <ul> <li>Страницы</li> <li>Комментарии</li> </ul>                                               | Текст новой статьи.                                                                                                    |                   | Удалить Опуб                                                                                 | ликовать                            |
| <ul> <li>Внешний вид</li> <li>Плагины (1)</li> <li>Пользователи</li> <li>Инструменты</li> </ul> |                                                                                                    |                   | Все рубрики Часто исполе<br>Без рубрики<br>плагины<br>шаблон AB-Inspiration                  | зуемые                              |
| <ul> <li>настроики</li> <li>Входная<br/>страница</li> <li>Форма</li> </ul>                      | p                                                                                                    |                   | <u>+ Добавить новую рубрику</u><br>Метки                                                     |                                     |
|                                                                                                 | Количество слов: З Черновик сохр                                                                                                    | ранён в 11:17:34. |                                                                                              | -                                   |

# Увеличение поля для текста по вертикали

| Добавить медиафайл                                    |                                  | Визуально Текст        |
|-------------------------------------------------------|----------------------------------|------------------------|
| $\begin{array}{c ccccccccccccccccccccccccccccccccccc$ | ≡<br>↑ / Ø                       |                        |
| Текст новой статьи.                                   |                                  |                        |
| p                                                     |                                  |                        |
| Количество слов: 3                                    | Последнее изменение: Анфиса Бреу | /с; 02.04.2015 в 12:18 |

| На экране отображаются <ul> <li>Исключение дополнительных блоков в статье</li> <li>Миниатюра записи</li> <li>Рубрики</li> <li>Мет</li> <li>Произвольные поля</li> <li>Обсуждение</li> <li>Ярлык</li> <li>Автор</li> </ul> Разметка экрана Количество столбцов: <ul> <li>1</li> <li>2</li> </ul> Включить растягивание редактора по высоте и полноэкранный режим. | тки 🗌 Цитата 🗌 Отправить обратные с                                                                                                    | сылки                                                       |
|----------------------------------------------------------------------------------------------------|----------------------------------------------------------------------------------------------------|-------------------------------------------------------------|
| Редактировать запись добавить новую                                                                                                    | Настройки экрана 🔺                                                                                                    |                                                             |
| Черновик записи обновлён. Просмотреть                                                                                                    |                                                                                                    |                                                             |
| Заголовок статьи                                                                                                    | Опубликовать                                                                                                    |                                                             |
| Постоянная ссылка: http://localhost:8888/wpform/zagolovok-stati/ Изменить Просмотреть запись                                                                                                    | Сохранить                                                                                                    | Просмотреть                                                 |
| Эдобавить медиафайл     В І ни Ц Ц К - Ξ Ξ Ξ 2 2 22 Ш     Виз       Абзац     マ Ц 三 A * 図 2 Ω 準 季 う ぐ 0                                                                                                    | зуально Текст  Ф Статус: Черновик  Ф Статус: Черновик  Ф Статус: | <u>ізменить</u><br>го <u>Изменить</u><br>гу <u>Изменить</u> |
| Текст новой статьи.                                                                                                    | Удалить                                                                                                    | Опубликовать                                                |
|                                                                                                    | D.Course                                                                                                    |                                                             |
|                                                                                                    | Все рубрики Часто н                                                                                                    | используемые                                                |
| Р<br>Количество слов: 3 Последнее изменение: Анфиса Бреус; 02.0                                                                                                    | .04.2015 в 12:18 Без рубрики                                                                                                    | ation                                                       |
|                                                                                                    | плагины                                                                                                    |                                                             |
|                                                                                                    | <u>+ Добавить новую ру</u>                                                                                                    | брику                                                       |

### Визуальный редактор

(подробный разбор возможностей)

### Визуальный редактор

| Заголовок статьи                                                           |                 |                    |           |       |
|----------------------------------------------------------------------------|-----------------|--------------------|-----------|-------|
| Постоянная ссылка: http://localhost:8888/wpform/ <mark>zagolovok-</mark>   | stati/ Изменить | Просмотреть запись |           |       |
| <b>9</b> ј Добавить медиафайл                                              |                 |                    | Визуально | Текст |
| $B I \stackrel{\text{\tiny ABC}}{=} \equiv \equiv 46 - \equiv \equiv 2 22$ |                 |                    |           |       |
|                                                                            |                 |                    |           |       |
| Р                                                                          |                 |                    |           |       |

### Вторая линия визуального редактора

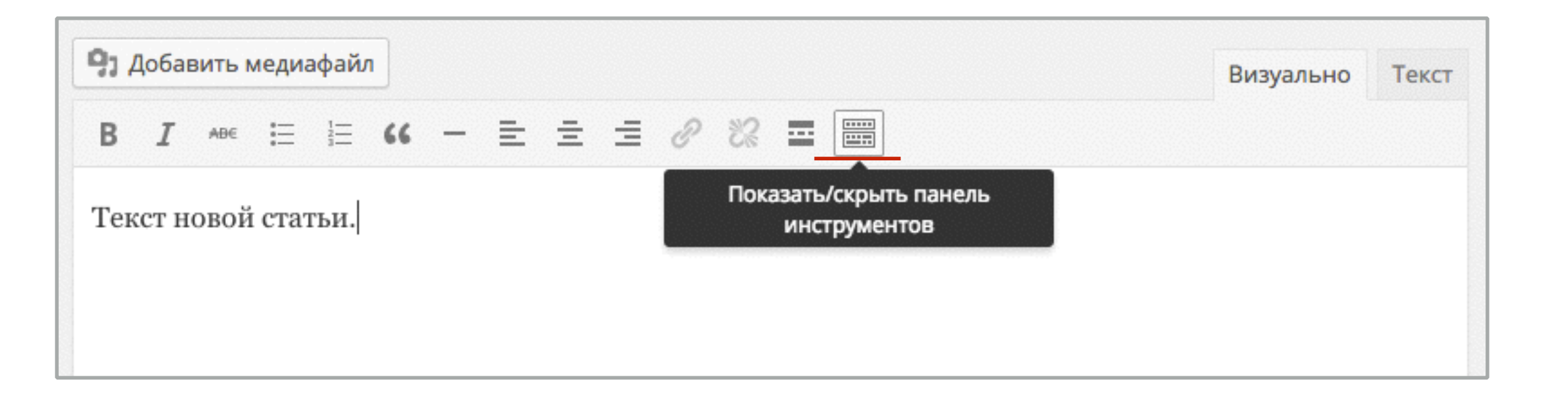

| 9. Добавить медиафайл                    | Визуально Текст |
|------------------------------------------|-----------------|
| B I ↔ ≔ ≔ ↔ - = = = ⊘ ‰ ≡                |                 |
| Абзац • U ≡ <u>А</u> • 🛱 🖉 Ω ቹ 🚏 ↑ / ́ Ø |                 |
| Текст новой статьи.                      |                 |
|                                          |                 |
|                                          |                 |

# Форматирование текста

1. Написать и выделить слово/фразу

2. Нажать на необходимую кнопку в редакторе

Можно применить сразу несколько стилей

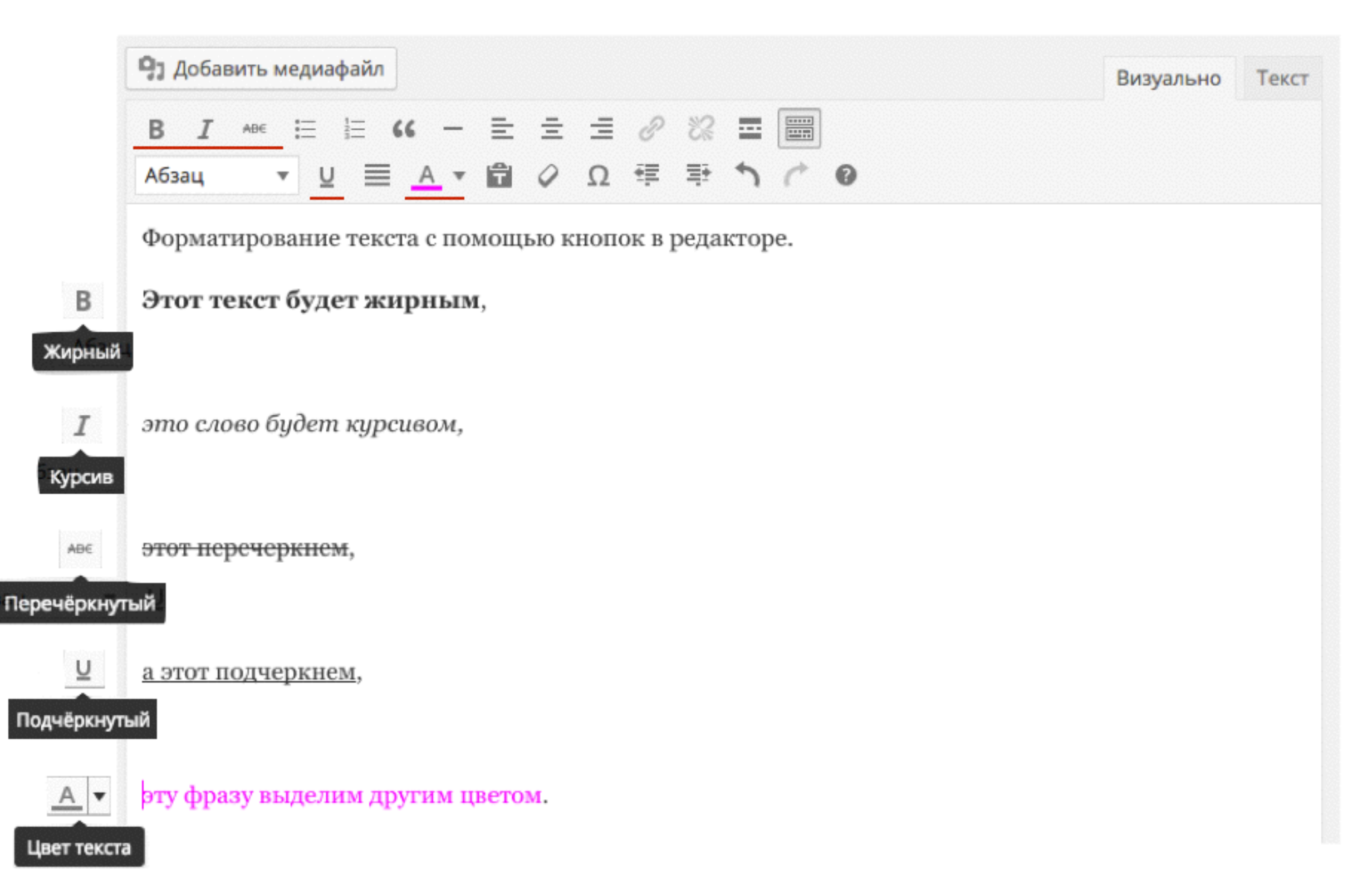

### Выравнивание

Ξ

По центру

По левому краю

По правому крак

=

По ширине

величить отстуг

- 1. Написать и выделить слово/фразу/предложение/абзац
- 2. Нажать на одну из четырех кнопок выравнивания
  - 1. выравнивание по левому, правому или центру
  - 2. равномерное выравнивание
  - 3. увеличение отступов

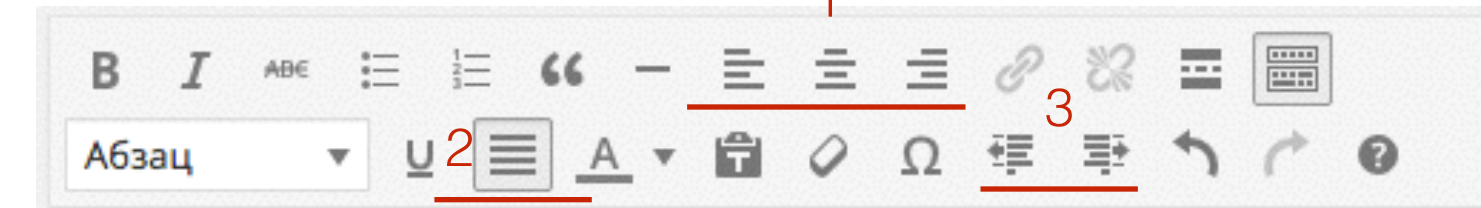

Этот текст мы расположим по центру. Lorem ipsum dolor sit amet, consectetur adipiscing elit. Vestibulum vulputate, sem at molestie suscipit, sapien neque maximus magna, vitae pulvinar erat ipsum a eros. Lorem ipsum dolor sit amet, consectetur adipiscing elit.

**Этот текст слева.** Lorem ipsum dolor sit amet, consectetur adipiscing elit. Vestibulum vulputate, sem at molestie suscipit, sapien neque maximus magna, vitae pulvinar erat ipsum a eros. Lorem ipsum dolor sit amet, consectetur adipiscing elit.

Этот справа. Lorem ipsum dolor sit amet, consectetur adipiscing elit. Vestibulum vulputate, sem at molestie suscipit, sapien neque maximus magna, vitae pulvinar erat ipsum a eros. Lorem ipsum dolor sit amet, consectetur adipiscing elit.

A этот равномерно: Lorem ipsum dolor sit amet, consectetur adipiscing elit. Vestibulum vulputate, sem at molestie suscipit, sapien neque maximus magna, vitae pulvinar erat ipsum a eros. Lorem ipsum dolor sit amet, consectetur adipiscing elit.

Эта фраза с большим отступом слева: Lorem ipsum dolor sit amet, consectetur adipiscing elit. Vestibulum vulputate, sem at molestie suscipit

#### 1. Написать список, каждый пункт на отдельной строчке

#### 2. Выделить пункты

Списки

3. Нажать на кнопку в редакторе (Маркированный список или Нумерованный)

| 🤧 Добавить медиафайл                                                                                                    | Визуально        | Текст |
|----------------------------------------------------------------------------------------------------|------------------|-------|
| B $I \rightarrow \mathbb{E} \cong \mathbb{E}_{3} = \mathbb{E} \cong \mathbb{E} \otimes \mathbb{C} \cong \mathbb{E}$<br>A63au $\vee \mathbb{U} \cong \mathbb{A} \vee \mathbb{E} \otimes \Omega \cong \mathbb{E} \uparrow \mathbb{C} \otimes$ |                  |       |
| Текст новой статьи.<br>Формируем список:                                                                                                    |                  |       |
| Второй <u>булет</u> 1, 2<br>Третий булет                                                                                                    |                  |       |
| p                                                                                                    |                  |       |
| Количество слов: 10 Черновик сохранён в 13:52:03. Последнее изменение: Анфиса Бреу                                                                                                    | ус; 02.04.2015 в | 12:18 |

### Ссылка

- 1. Написать и выделить слово/фразу
- 2. Нажать на кнопку «Вставить/изменить ссылку»
- Заполнить поля во всплывшем окне URL адрес сайта, Заголовок - фраза описывающая страницу, поставить галочку, чтобы ссылка открылась в новой вкладке.
- 4. Нажать на кнопку «Добавить ссылку»

| Добавить медиафайл                               | Вставить/изменить ссылку                                                                                                    | ×               |
|--------------------------------------------------|----------------------------------------------------------------------------------------------------|-----------------|
| В І ны ны ны ны ны ны ны ны ны ны ны ны ны       | Введите адрес назначения (URL)<br>URL http://AnfisaBreus.ru<br>Заголовок Блог Анфисы Бреус<br>✓ Открывать в новом окне/вкладке<br>Или сделайте ссылку на существующий материал м<br>Отмена | Фобавить ссылку |
| р<br>Количество слов: 14 Черновик сохранён в 13: | 55:04. После                                                                                                    |                 |

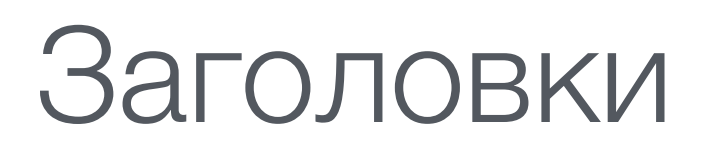

- 1. Написать и выделить слово/фразу, которая будет заголовком
- 2. Нажать на выпадающий список «Абзац»
- Выбрать из списка размер заголовка (в статье рекомендовано использовать заголовки №2 и меньше)

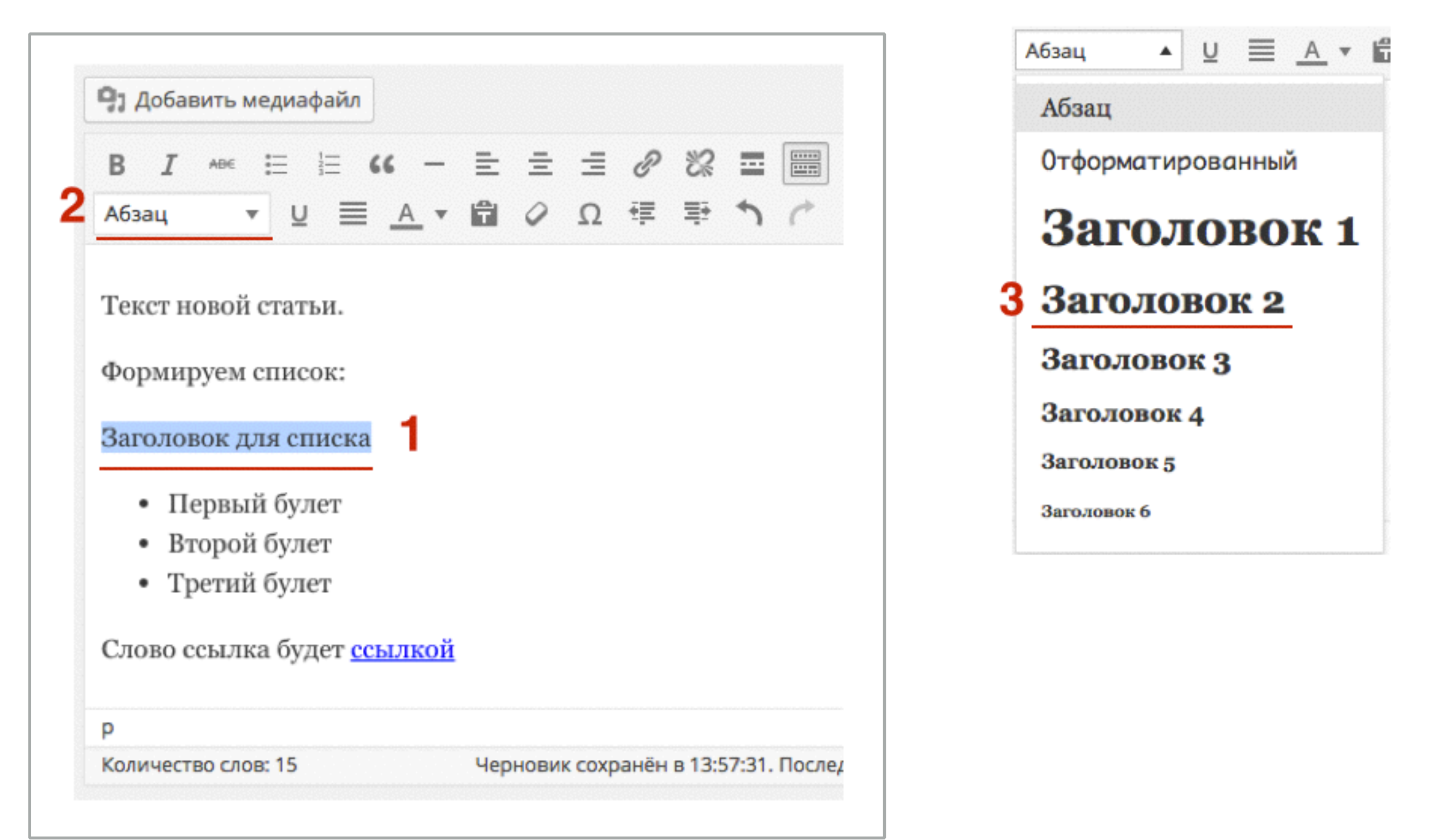

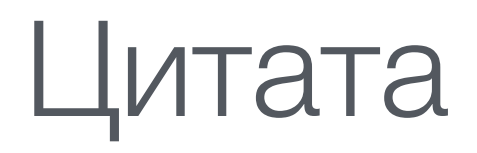

Написать и выделить фразу, которая будет цитатой
 Нажать на кноку «Цитата»

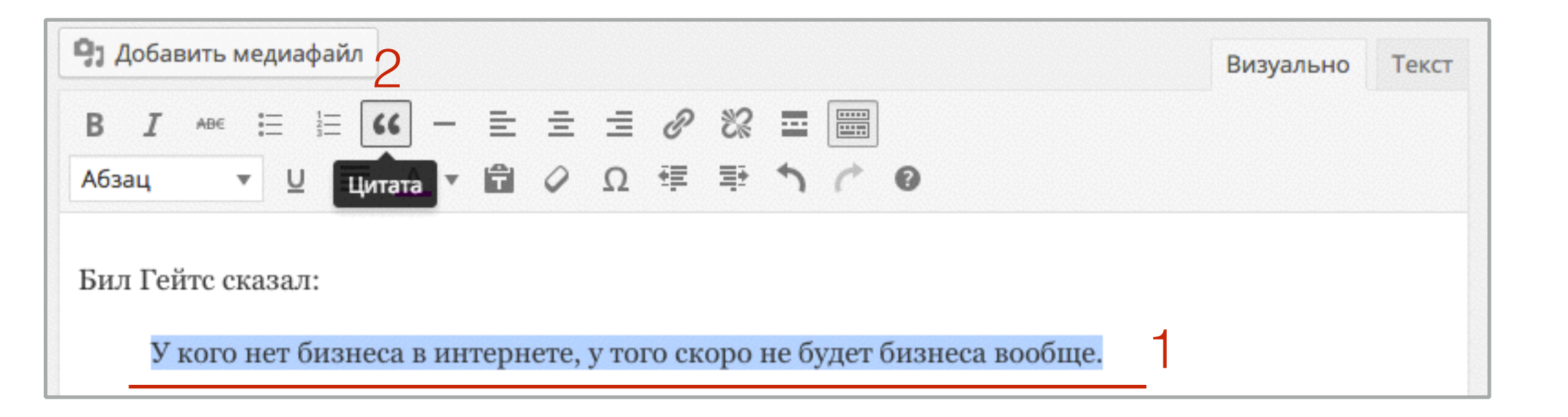

#### Так цитата, выглядит на блоге

Бил Гейтс сказал:

# Вставка чистого текста

Если Вы скопировали уже форматированный текст из интернет или Word, он уже содержит коды HTML. В этом случае лучше всего вставить его в редактор WordPress в видет чистого текста и форматировать уже в редакторе WordPress.

1.Нажмите на кнопку «Вставить как Текст» 2.Вставьте скопированный текст в редактор

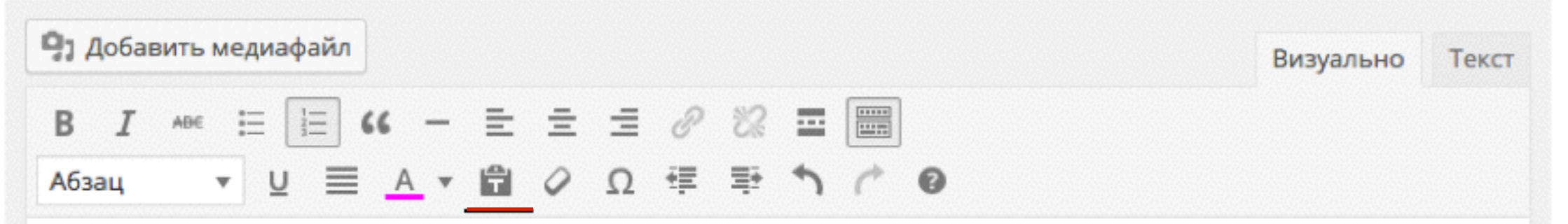

In order for a license key to be fully utilized, it must be activated. This can happen in one of two ways:

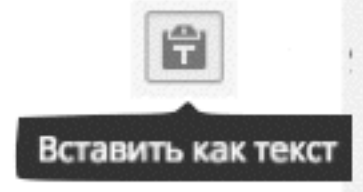

A site admin can manually click the "Activate" link for the license from the Downloads > Licenses page The buyer can remotely activate the license via a system in your plugin/theme/software that uses the API to trigger the activation

### Вставить как текст

- In order for a license key to be fully utilized, it must be activated. This can happen in one of two ways:
  - A site admin can manually click the "Activate" link for the license from the Downloads > Licenses page
  - The buyer can <u>remotely</u> activate the license via a system in your plugin/theme/software that uses the API to trigger the activation

### Разделитель

- 1. Поставить мышку на новую строку
- 2. Нажать на кнопку «Горизональная линия»

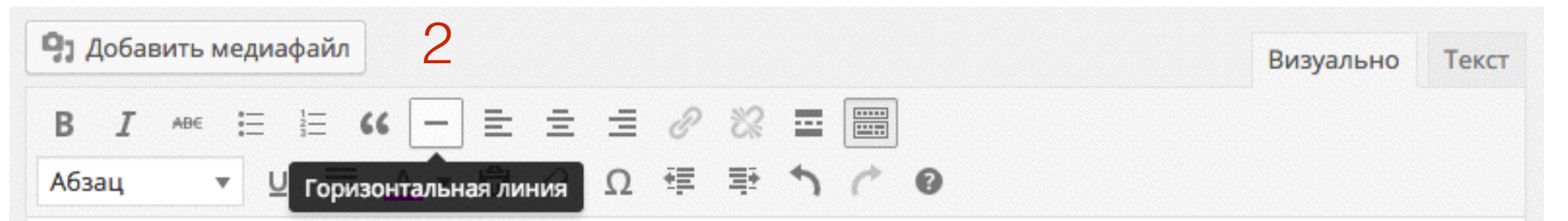

In order for a license key to be fully utilized, it must be activated. This can happen in one of two ways:

A site admin can manually click the "Activate" link for the license from the Downloads > Licenses page The buyer can remotely activate the license via a system in your plugin/theme/software that uses the API to trigger the activation

#### In order for a license key to be fully utilized, it must be activated. This can happen in one of two ways:

A site admin can manually click the "Activate" link for the license from the Downloads > Licenses page The buyer can remotely activate the license via a system in your plugin/theme/software that uses the API to trigger the activation

### In order for a license key to be fully utilized, it must be activated. This can happen in one of two ways:

### Абзац

- 1. Enter новый абзац
- 2. Shift + Enter с новой строки

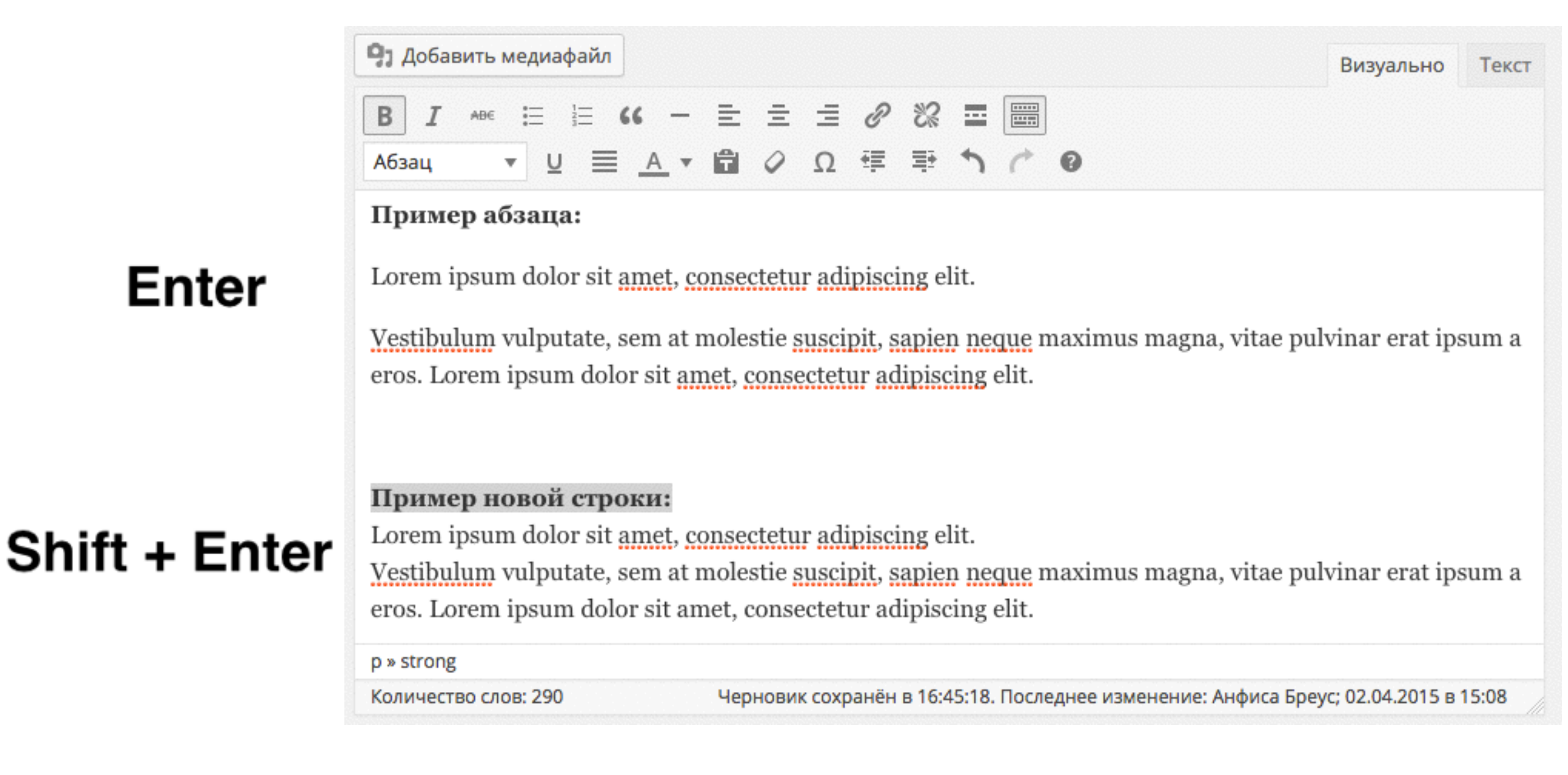

### Спец. символы

- 1. Поставьте мышку в нужном месте в тексте
- 2. Нажмите на кнопку «Произвольный символ»
- 3. Выберите знак

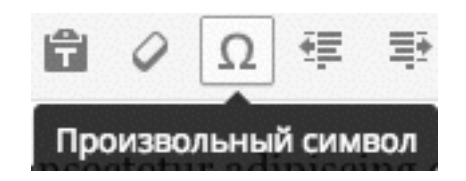

| П | po | ИЗ | BBG | ол  | ьн | ы   | й | <b>N</b> | ME | 30)        | n |   |   |    |    |   |   |   |   |                                                                                       |   |    |   |   |   |
|---|----|----|-----|-----|----|-----|---|----------|----|------------|---|---|---|----|----|---|---|---|---|---------------------------------------------------------------------------------------|---|----|---|---|---|
|   | &  | н  | ¢   | €   | £  | ¥   | © | ®        | тм | <u></u> %0 | μ |   | • |    | a. | н | § | ¶ | ß | <                                                                                     | > | «  | » | • |   |
| 1 | n  | "  | ,   | "   | <  | >   | ≤ | ≥        | -  | _          | - | - | ¤ | ł  |    | i | ż | ^ | ~ | ۰                                                                                     | - | ±  | ÷ | 1 | 0 |
| × | 1  | 2  | 3   | 1⁄4 | ⅔  | 3⁄4 | f | ſ        | Σ  | 00         | √ | ~ | - | ×  | ≠  | = | e | ¢ | э | П                                                                                     | ۸ | v  | - | n |   |
| U | д  | ۷  | Э   | ø   | ۷  | *   | a | 2        | 1  | 3          | а | 0 | t | ‡  | À  | Á | Â | Ã | Ä | Å                                                                                     | Æ | Ç  | È | É |   |
| Ê | Ë  | ì  | í   | î   | ï  | Ð   | Ñ | Ò        | Ó  | Ô          | Õ | Ö | Ø | Œ  | Š  | Ù | Ú | Û | Ü | Ý                                                                                     | Ÿ | Þ  | à | á |   |
| â | ã  | ä  | å   | æ   | ç  | è   | é | ê        | ë  | 1          | í | î | ï | ð  | ñ  | ò | ó | ô | õ | ö                                                                                     | ø | œ  | š | ù |   |
| ú | û  | ü  | ý   | þ   | ÿ  | А   | В | Г        | Δ  | Е          | Ζ | Н | Θ | I. | Κ  | ۸ | М | Ν | Ξ | 0                                                                                     | П | Ρ  | Σ | Т |   |
| Y | Φ  | Х  | Ψ   | Ω   | α  | β   | Y | δ        | ε  | ζ          | η | θ | ι | к  | λ  | μ | ν | ξ | 0 | π                                                                                     | ρ | ς  | σ | τ |   |
| υ | φ  | χ  | ψ   | ω   | א  | ធ   | R | Y        | ø  | 3          | ← | 1 | - | Ļ  | ↔  | ┙ | ⇐ | 1 | ⇒ | $\downarrow \!\!\!\!\!\!\!\!\!\!\!\!\!\!\!\!\!\!\!\!\!\!\!\!\!\!\!\!\!\!\!\!\!\!\!\!$ | ⇔ | A. | с | С |   |
| ¢ | ⊆  | ⊇  | Ð   | 8   | T  |     | Г | n.       | L  | Ц          | < | > | ٥ | •  | ٠  | ۷ | ٠ |   |   |                                                                                       |   |    |   |   |   |

×

Закрыть

### Произвольное «Далее»

- 1. Поставьте мышку в нужном месте в тексте
- 2. Нажмите на кнопку «Вставьте тег Далее»

| B $I \rightarrow \mathbb{H} = \mathbb{H} - \mathbb{H} = \mathbb{H} \otimes \mathbb{H} = \mathbb{H}$<br>Again $\mathbf{V} \equiv \underline{A} \mathbf{V} = \mathbb{H} \otimes \Omega$ BCTABUTE TET «Далее» |
|----------------------------------------------------------------------------------------------------|
| Lorem ipsum dolor sit amet, consectetur adipiscing elit.                                                                                                    |
| Vestibulum vulputate, sem at molestie suscipit, sapien neque maximus magna, vitae pulvinar erat ipsum a<br>eros. Lorem ipsum dolor sit amet, consectetur adipiscing elit.                                  |
| 1                                                                                                    |

2

Бил Гейтс сказал:

| Добавить медиафайл                                                                                                    | Визуально      | Текст |
|----------------------------------------------------------------------------------------------------|----------------|-------|
| B $I \rightarrow \mathbb{H} \cong \mathbb{H} \oplus \mathbb{H} = \mathbb{H} \oplus \mathbb{H} = \mathbb{H} \oplus \mathbb{H} \oplus \mathbb{H} \oplus \mathbb{H}$<br>A63au $\blacksquare \sqcup \boxtimes A \blacksquare \oplus \mathbb{H} \oplus \mathbb{H} \oplus \mathbb{H} \oplus \mathbb{H} \oplus \mathbb{H}$ |                |       |
| Lorem ipsum dolor sit amet, consectetur adipiscing elit.                                                                                                    |                |       |
| Vestibulum vulputate, sem at molestie suscipit, sapien neque maximus magna, vitae pul<br>eros. Lorem ipsum dolor sit amet, consectetur adipiscing elit.                                                                                                    | vinar erat ips | sum a |
| MORE                                                                                                    |                |       |
| Бил Гейтс сказал:                                                                                                    |                |       |

### Произвольное «Далее»

Вебинар прошел в великолепной дружественной обстановке. Структура урока следующая:

- Что такое записи и страницы
- Чем записи отличаются от страниц
- Что такое рубрики, метки, архивы
- Какой материал публиковать в записях, а какой на страницах
- Викторина с целью лучшего усвоения материала

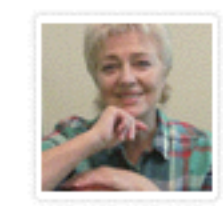

Два года назад я пришла в интернет с целью - найти автоматизированную систему для продвижения бизнеса... Я была в то время

дистрибьютором одной из сетевых компаний, и на тот момент было только одно понимание в отношении интернета нужно иметь сво...

Галина Матюшина, бард, учитель игры на гитаре

Читать далее »

#### Восстановление блога на WordPress через Backup. Урок 7. ТЦ «Вдохновение».

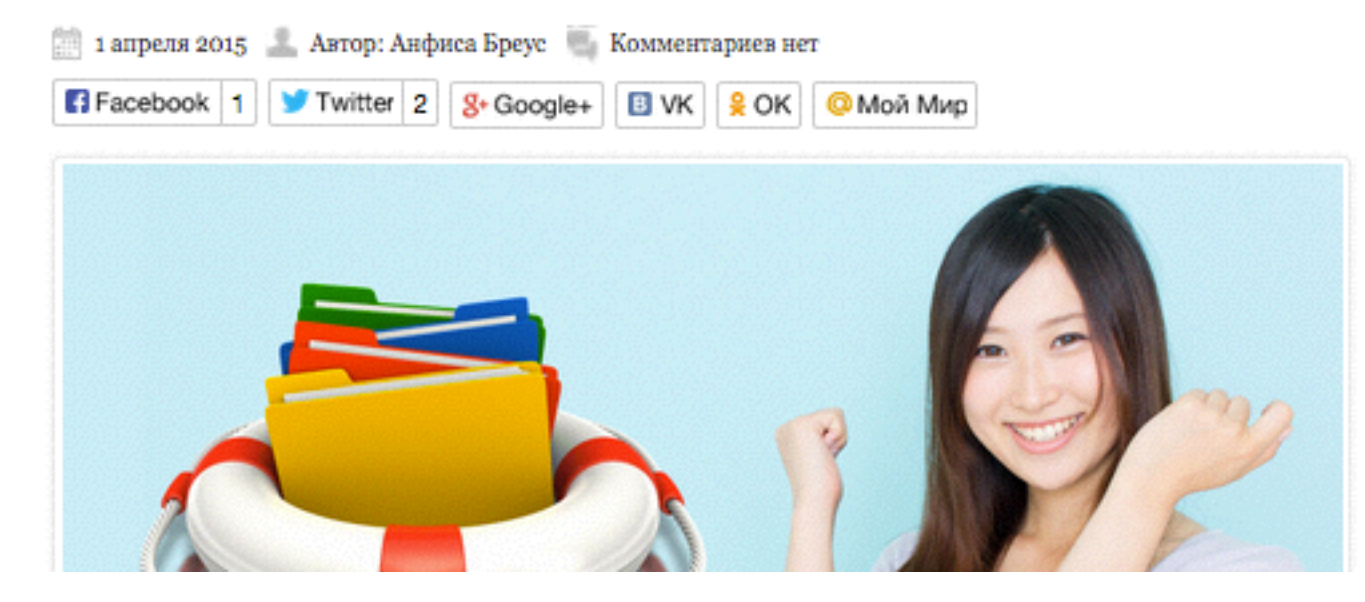

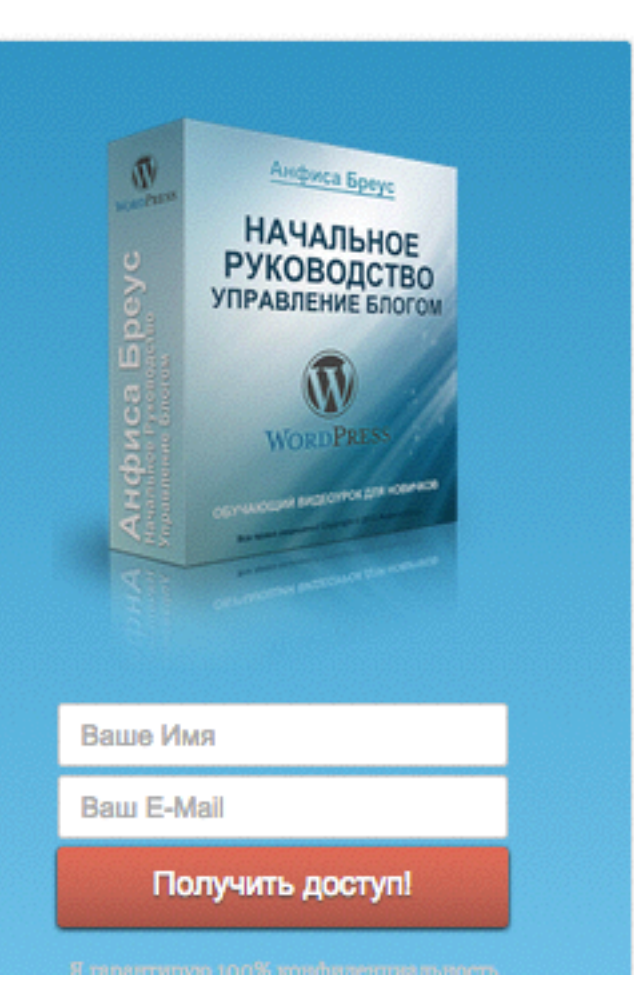

### Отменить форматирование

1.Выделить текст 2.Нажать на кнопку «Очистить форматирование»

Таким методом можно отменить выделение текста: жирным, курсивом, цвет, подчеркивание и выравнивание

| 🗣 добавить медиафайл                                                                                                    | Визуально                                        | Текст                         |
|----------------------------------------------------------------------------------------------------|--------------------------------------------------|-------------------------------|
| B I ↔ ≔ ≔ ↔ − ≡ ≡ ₫ ∂ ‰ ≡ 📟                                                                                                    |                                                  |                               |
| Абзац ▼ Ц ≡ <u>А</u> ▼ 🛱 🖉 Ω ∉ 票 ↑ / ́ Ø                                                                                                    |                                                  |                               |
| Очистить форматирование<br>Форматирование текста с помощью кнопок в редакторе. Этот текст будет жирны<br><i>курсивом</i> , этот <del>перечеркнем</del> , а этот <u>подчеркнем</u> , эту фразу выделим другим цвето                                                       | м, это слово<br>м.                               | будет                         |
| <b>Этот текст мы расположим по центру.</b> Lorem ipsum dolor sit <u>amet</u> , <u>consectet</u><br>Vestibulum vulputate, sem at molestie suscipit, sapien neque maximus magna, vitae pu<br>eros. Lorem ipsum dolor sit <u>amet</u> , <u>consectetur adipiscing</u> elit. | ur adipiscing<br>Ilvinar erat ip                 | elit.<br>sum a                |
| Этот текст слева. Lorem ipsum dolor sit <u>amet</u> , <u>consectetur</u> <u>adipiscing</u> elit. Vestibulu<br>at molestie suscipit, sapien neque maximus magna, vitae pulvinar erat ipsum a eros. Lo<br>sit amet, consectetur adipiscing elit.                           | m vulputate, s<br>rem ipsum do                   | sem<br>olor                   |
| Этот справа. Lorem ipsum dolor sit <u>amet</u> , <u>consectetur</u> <u>adipiscing</u> elit. Vestibulur<br>molestie suscipit, sapien neque maximus magna, vitae pulvinar erat ipsum a eros. Lo<br>amet, consect                                                           | m vulputate, s<br>rem ipsum do<br>etur adipiscin | sem at<br>olor sit<br>g elit. |
| A этот равномерно: Lorem ipsum dolor sit <u>amet</u> , <u>consectetur adipiscing</u> elit. Ves<br>sem at molestie suscipit, sapien neque maximus magna, vitae pulvinar erat ipsum a<br>dolor sit <u>amet</u> , <u>consectetur adipiscing</u> elit.                       | stibulum vulp<br>eros. Lorem                     | outate,<br>ipsum              |

# Шаг назад в редактировании

1. Если хотите отменить последовательно действия, нажмите на кнопку «Отменить» / «Повторить»

| 🧐 Добавить медиафайл                              | Визуально Текст |
|---------------------------------------------------|-----------------|
| B I ↔ ⊟ ≟ ↔ - ≞ ≞ ₫ ⊘ ‰ ⊒                         |                 |
| Абзац • 및 Ξ <u>А</u> • 🛱 🖉 Ω ∉ 票 <u>↑</u>         |                 |
| Форматирование текста с помощью кнопок в редактор |                 |
| Этот текст будет жирным,                          |                 |
| это слово будет курсивом,                         |                 |
| этот перечеркнем,                                 |                 |
| а этот подчеркнем,                                |                 |
| эту фразу выделим другим цветом.                  |                 |

# Что делать если нет визуального редактора

1.Зайти в раздел «Пользователи» => «Ваш профиль». Убедиться, что напротив «Отключить визуальный редактор» нет галочки

2. Отключить все плагины

3.Переключить на шаблон по умолчанию

### Викторина

#### I . .

Нужно выделить текст жирным. Вы будете использовать:

1. U

#### 2. B

3. I

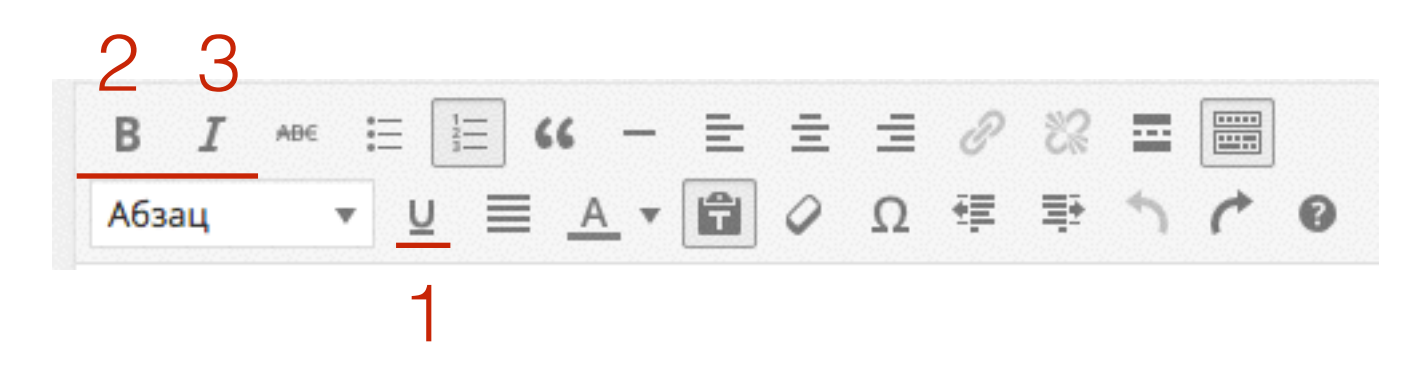

### Нужно сделать абзац. Вы нажмете на клавиатуре:

- 1. Shift + Enter
- 2. Shift
- 3. Enter

Вам нужно сделать ссылку. Ваши действия:

1. Нажать на кнопку «Вставить ссылку» -> написать текст ссылки

2. Выделить текст мышкой -> нажать на кнопку «Вставить ссылку» -> прописать ссылку

3. Написать ссылку -> Нажать на кнопку «Вставить ссылку» -> Написать текст ссылки

Вы хотите сделать перечисления в виде списка. Ваши действия:

1. Напишу каждый пункт на отдельной строчке

2. Напишу пункты в одну строку

3. Сначала нажму на кнопку «Маркированный список» или «Нумерованный список»

Нужно озаглавить абзац. Ваши действия:

- 1. Выделю жирным
- 2. Выделю другим цветом
- 3. Использую готовый заголовок в списке «Абзац»

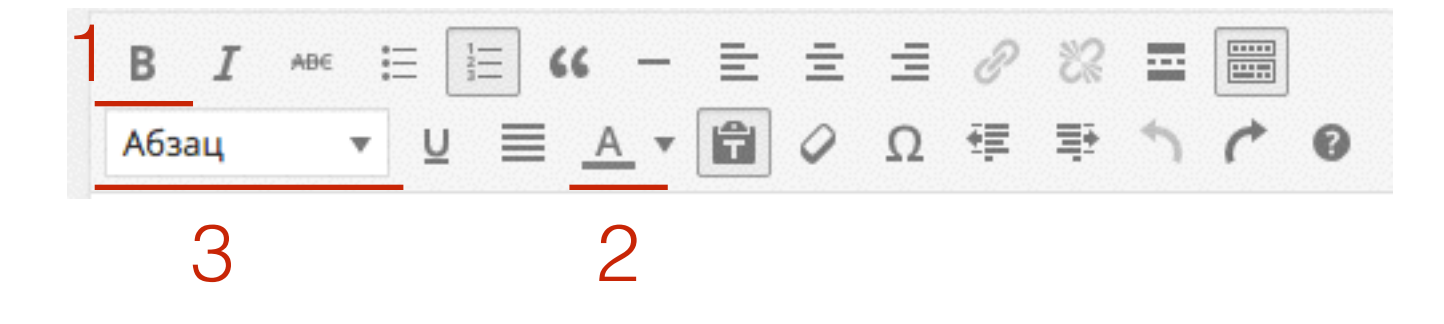

Вы скопировали текст в Word или в Интернет и хотите вставить в свою статью. Ваши действия:

- 1. Вставлю как цитату
- 2. Вставлю через кнопку «Вставить как текст»
- 3. Просто вставлю скопированный текст в редактор

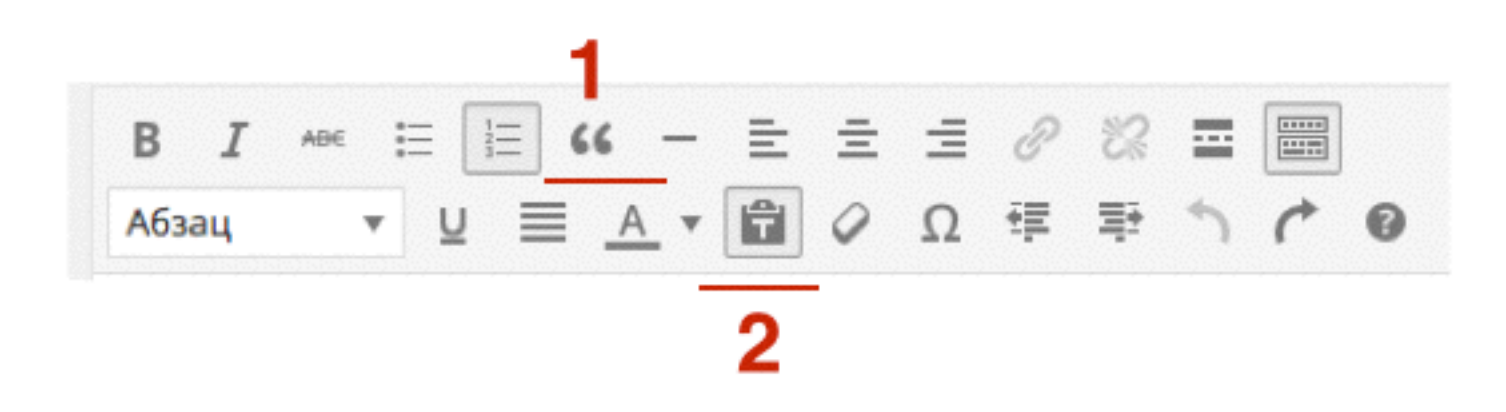

### 7

Вы хотите использовать чей-то текст из интернет. Ваши действия:

- 1. Вставлю как цитату
- 2. Вставлю через кнопку «Вставить как текст»
- 3. Просто вставлю скопированный текст в редактор

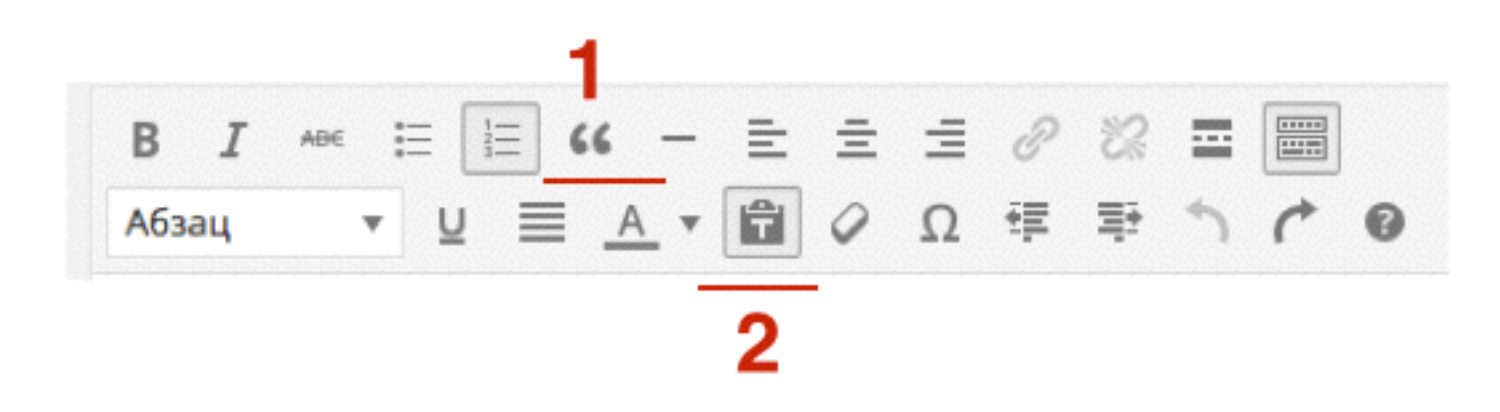

Вы хотите внутри абзаца начать предложение с новой строки. Вы нажмете на клавиатуре:

1. Shift

- 2. Shift+ Enter
- 3. Enter

Последовательность действий при форматировании текста:

1. выделить текст -> нажать на нужную кнопку

2. нажать на нужную кнопку -> выделить текст

Вы хотите чтобы абзац/предложение было подальше от левого края. Вы будете использовать:

- 1. выравнивание по правому краю
- 2. кнопку «Увеличить отступ»
- 3. выравнивание по левому краю

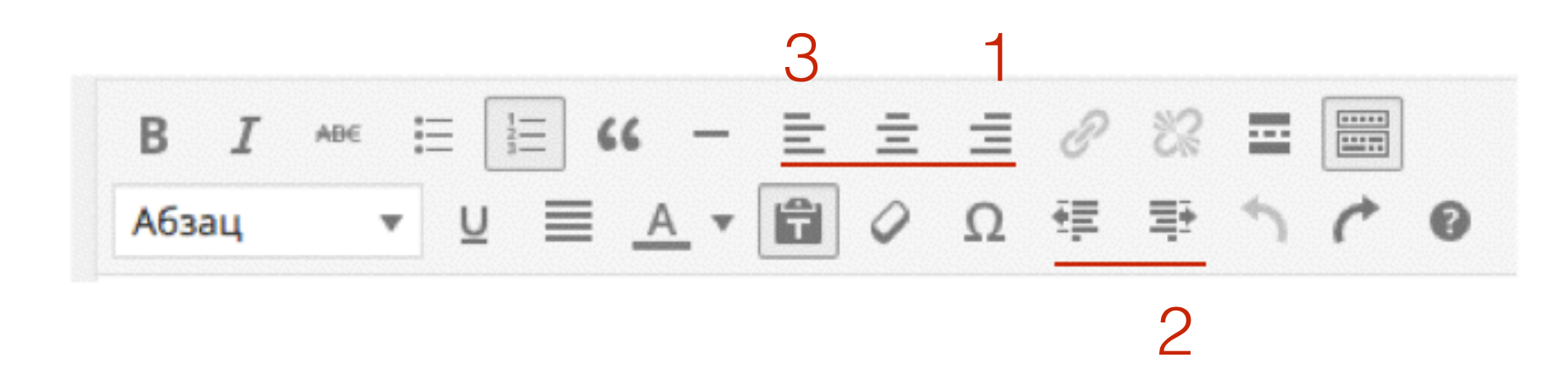

Вы хотите, чтобы на главной странице статья заканчивалась в определенном месте. Вы будете использовать:

- 1. Кнопку «Произвольный символ»
- 2. Кнопку «Горизонтальная линия»
- 3. Кнопку «Вставить тег Далее»

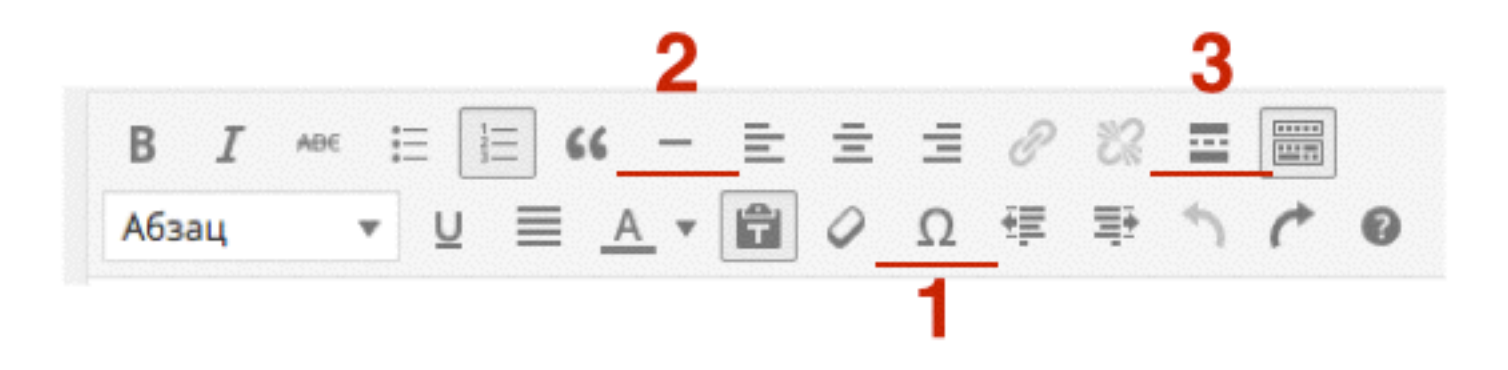

Вы хотите удалить ссылку. Вы будете использовать:

- 1. Кнопку «Очистить форматирование»
- 2. Кнопку «Удалить ссылку»
- 3. Кнопку «Отменить»
- 3. Кнопку «Вставить/изменить ссылку»

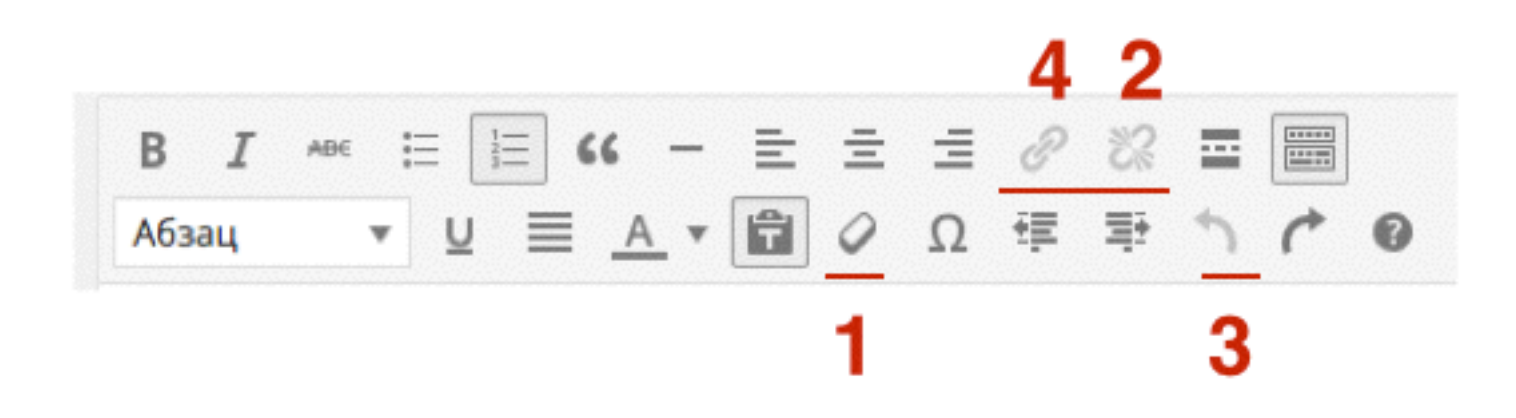

## Урок №10

## HTML редактор

(сложность 2)

Вопросы:

- Редактирование записи в HTML редакторе
- Викторина

#### Четверг, 06 апреля, в 18.30

## Ресурсы

http://wptraining.ru - записи вебинаров, план и расписание занятий

http://wpwebinar.ru - вход на вебинары

http://anfisabreus.ru - записи вебинаров, обсуждение вебинаров, вопросы, предложения

https://vk.com/wpblog.club - группа в контакте, обсуждение, вопросы, предложения